# WEBFAX INSTRUCTIONS

Go to

http://www.latelcommunications.com

click on the LOGIN button

| LATEL COMMUNICATIONS<br>CLOUD PBX AND SIP TRONK PROVIDER |        |         |          |       |               |  |  |  |
|----------------------------------------------------------|--------|---------|----------|-------|---------------|--|--|--|
| номе                                                     | PHONES | SUPPORT | SERVICES | TERMS | CONTACT LOGIN |  |  |  |
|                                                          |        |         |          |       |               |  |  |  |

Your will be brought to a login page

Type in your username and password and the security phrase as requested

| Your username |  |
|---------------|--|
| Password      |  |
| Passphrase    |  |

| xxxxxxxxxx             |
|------------------------|
| •••••                  |
|                        |
| Security Phrase Checks |
| •                      |
| e continuing           |
|                        |

### Once logged in click on the **PBX** Tab

|                                    |                 |              |       | Но       | ome Single PBX Tru | unk Advanced Secu | irity About Logout |
|------------------------------------|-----------------|--------------|-------|----------|--------------------|-------------------|--------------------|
| <b>xtension Fo</b><br>/ebFax WebFa | r WebFax WebFax |              |       |          |                    |                   |                    |
|                                    | -> View I       | Extensions   |       |          |                    |                   |                    |
| xt                                 | Name            | Address Book | Alias | Password | Redirection        | Mailbox           | Fax Account        |
| 20                                 | WebFax WebFax   | -            | -     | -        | -                  | -                 | View               |
|                                    |                 | 16 🔽         |       |          |                    |                   | 6                  |
|                                    | Rows per page:  |              |       |          |                    |                   |                    |

From here you can send a fax, configure your fax information, review sent and received faxes

| Back                                     |                        |           |       |               |   |
|------------------------------------------|------------------------|-----------|-------|---------------|---|
| Configure Fax Settings<br>Send a New Fax |                        |           |       |               |   |
| Search Date: APR                         | y 2020 y Search Search | y deleted |       |               |   |
| Date                                     | Count                  | File Size | Faxes | Daily Archive |   |
| No Faxes                                 |                        |           |       |               |   |
| Rov                                      | ws per page: 16        |           |       |               | 9 |
| TO SEND A FAX                            |                        |           |       |               |   |

#### Click the "Send a New Fax" link

Cond. - E

- 1. A window will open to configure outgoing fax information.
  - Up to 3 attachments can be uploaded. Attachments can not exceed 2MB
  - The recipient fax number must be entered with the full 11 digits 1xxxxxxxx and no special characters
  - Once recipient information is entered, select Submit to send fax. User(s) should NOT navigate away from the page while fax is submitting.

| Send a rax                           |                                                                                                    |
|--------------------------------------|----------------------------------------------------------------------------------------------------|
| Include Cover Page:                  | Include Cover Page                                                                                                    |
| Recipient Fax Number:                | 14175884258                                                                                                    |
| To:                                  | Lebanon Phone Center & Alarm Inc.                                                                                                    |
| From:                                | Latel Communications                                                                                                    |
| Subject:                             | FAX instructions                                                                                                    |
| Message:                             | you can type a message here<br>or you attach a file to be sent, • Up to 3 attachments can be uploaded. Attachments can not exceed<br>2MB•<br>Once recipient information is entered, select submit to send fax. User(s) should NOT navigate away from the<br>page while fax is submitting. |
| Supported Attachments: pdf, txt, tif |                                                                                                    |
| File Attachment 1:                   | Browse End User Fax Reference Guide 2019.pdf                                                                                                    |
| File Attachment 2:                   | Browse No file selected.                                                                                                    |
| File Attachment 3:                   | Browse No file selected.                                                                                                    |
|                                      | Submit                                                                                                    |

## **E-FAX Email to Fax:**

**IMPORTANT:** User must send from the email account on record.

Send email to *FAX\_NUMBER*@fxrelay.com. The FAX\_NUMBER is the recipient's fax number. FAX\_NUMBER shall be 11 digits for all calls, local or long distance.

Example 14175884258@fxrelay.com

**To include a cover page**, set the subject and/or body of the email with information about the fax transmission and a cover page will be automatically created for you.

To add documents to the transmission, simply attach supported files to the email and they will be included as part of the fax message.

Supported file formats are pdf, tiff and txt.

Fax messages initiated via email will be available in the fax history along with any other fax messages sent or received. Status, download and preview options are available.

#### Fax sent with Outlook email client

| ዘ ፍ ወ 🕚                                                                                                    | ↑ ↓ ₹ FAX INSTRUCTIONS - Message (HTML)                                                                                                    |                                                              |                                      |                                         |                                                                                                | Ŧ | — | × |
|----------------------------------------------------------------------------------------------------|----------------------------------------------------------------------------------------------------|--------------------------------------------------------------|--------------------------------------|-----------------------------------------|------------------------------------------------------------------------------------------------|---|---|---|
| File Message                                                                                                    | Insert Options Format 7                                                                                                    | ext Review Help                                              | 🔉 Tell me w                          | hat you want to do                      |                                                                                                |   |   |   |
| Cut<br>Paste<br>Cipboard                                                                                                    | ter<br>$\begin{bmatrix} Calibri & 11 & A^{+} \\ B & I & \underline{U} \\ \end{bmatrix} \xrightarrow{ab^{+}} \xrightarrow{ab^{+}} \xrightarrow{ab^{+}} \xrightarrow{ab^{+}} \xrightarrow{ab^{+}} \xrightarrow{ab^{+}} \xrightarrow{bb^{+}} \xrightarrow{bb^{+}} bb^{+$ | A <sup>*</sup>   ∷ - i∷ -   ∻<br>  := = =   • := • :<br>dt □ | Address Check<br>Book Names<br>Names | Attach Signature<br>File * *<br>Include | <ul> <li>Follow Up *</li> <li>High Importance</li> <li>Low Importance</li> <li>Tags</li> </ul> |   |   | ~ |
| $ \begin{array}{c c} & Fro\underline{m} \checkmark & fa \\ \hline \hline \hline \hline \hline \hline \\ \underline{S}end & \underline{C}c & \hline \end{array} $ | <pre>(@latelcommunications.com<br/>1175884258@fxrelay.com</pre>                                                                                                    |                                                              |                                      |                                         |                                                                                                |   |   |   |
| S <u>u</u> bject F                                                                                                    | AX INSTRUCTIONS                                                                                                    |                                                              |                                      |                                         |                                                                                                |   |   |   |
| Attached                                                                                                    | Document.pdf                                                                                                    |                                                              |                                      |                                         |                                                                                                |   |   |   |
| The information ye<br>From: Darren Jam<br>To: Tammy James<br>Instructions on ho                                                                                  | ou have here will be include<br>es<br>w to use your email to fax se                                                                                                    | d on your cover page<br>ervice.                              |                                      |                                         | I                                                                                              |   |   |   |
| Thank you,<br>Darren James<br>Lebanon Ph<br>219 W Commercial<br>Phone 417-532-981                                                                                | one Center & Aları<br>St Lebanon, MO 65536<br>9 Fax 417-588-4258                                                                                                    | n Inc.                                                       | 1                                    |                                         |                                                                                                |   |   |   |

Can be sent from a Web email client the same way.